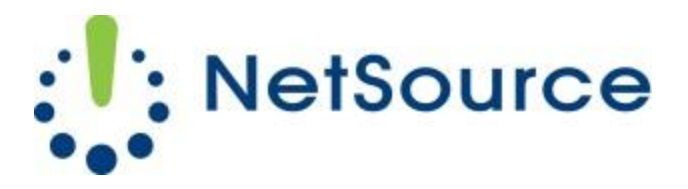

3700 South Pine Avenue Ocala, FL 34471 Local (352) 732-7700 Toll Free (800) 709-3240 support@netsourcemedia.com www.netsourcemedia.com

## **RVUSA E-mail Setup - Microsoft Outlook Express**

## If you are setting up Outlook Express for the first time, skip to Step 4.

- 1. Click the **Tools** pull-down menu at the top of the Outlook Express screen and select **Accounts**.
- 2. Click the Mail tab on the Internet Accounts window.
- 3. Click the Add button to the right and select Mail. The Internet Connection Wizard will open.
- 4. Enter your first and last name into the **Display Name** field and click **Next**.
- 5. Enter your full email address into the E-mail Address field and click Next.
- 6. Match the same settings illustrated in the below graphic with the options shown in your **E-Mail Server Names** portion of the setup wizard. Click **Next** when finished.

| Internet Connection Wizard                                                                          |        |
|----------------------------------------------------------------------------------------------------|--------|
| E-mail Server Names                                                                                 | ž      |
| My incoming mail <u>s</u> erver is a POP3 verver.                                                   |        |
| Incoming mail (POP3, IMAP or HTTP) server:                                                          |        |
| pop.rvusa.com                                                                                       |        |
| An SMTP server is the server that is used for your outgoing e-mail.<br>Outgoing mail (SMTP) server: |        |
| smtp.rvusa.com                                                                                      |        |
|                                                                                                    |        |
| < <u>B</u> ack <u>N</u> ext >                                                                       | Cancel |

- 7. Enter your information into the fields as follows: (See red letters in graphic below.)
  - A. Your full email address into the Account Name field.
  - B. Password for the email account.
  - C. Ensure **Remember Password** is checked.
  - D. <u>Do not</u> check "Log on using Secure Password Authentication (SPA).

8. Click **Next & Finish** when completed.

| Internet Connection Wizard                                                                                              |                                                                                                    | ×                   |
|----------------------------------------------------------------------------------------------------|----------------------------------------------------------------------------------------------------|---------------------|
| Internet Mail Logon                                                                                                    |                                                                                                    | $\overset{*}{\sim}$ |
| Type the account name and                                                                                               | l password your Internet service provider has given you.                                                                                 |                     |
| Account name:                                                                                                    |                                                                                                    | Α                   |
| <u>P</u> assword:<br>If your Internet service provide<br>(SPA) to access your mail acc<br>Authentication (SPA)' check b | ✓ Remember password C<br>er requires you to use Secure Password Authentication<br>ount, select the 'Log On Using Secure Password<br>iox. | В                   |
| Log on using <u>S</u> ecure Pass                                                                                        | word Authentication (SPA) D                                                                                                    |                     |
|                                                                                                    | < <u>B</u> ack <u>N</u> ext > Ca                                                                                                    | ancel               |

If you are not setting up Outlook Express for the first time, please skip to Step 11.

- 9. Click the **Tools** pull-down menu at the top of the Outlook Express screen and select **Accounts**.
- 10. Click the **Mail** tab on the Internet Accounts window.
- 11. Click on the newly created email account and click on the **Properties** button to the right.

| Internet Account  | S                    |               | ? 🛛                    |
|-------------------|----------------------|---------------|------------------------|
|                   | News Directory Servi | ce            | Add →                  |
| Account           | Туре                 | Connection    | <u>R</u> emove         |
| . 😪 sdf. sdf. com | mail (default)       | Any Available | Properties             |
|                   |                      |               | Set as <u>D</u> efault |
|                   |                      |               | Import                 |
|                   |                      |               | Export                 |
|                   |                      |               | <u>S</u> et Order      |
|                   |                      |               | Close                  |

- 12. Click the **Servers** tab in the Mail Account Properties window.
- 13. Match the same settings illustrated in the below graphic with the options shown in your **Servers** tab. <u>Settings under Incoming Mail Server for **Account Name** and **Password** should already be filled in your account information. These fields **should not** be blank.</u>

| 📾 Mail Account Properties 🛛 🔹 💽              |  |  |  |  |
|----------------------------------------------|--|--|--|--|
| General Servers Connection Security Advanced |  |  |  |  |
| Server Information —                         |  |  |  |  |
| My incoming mail server is a POP3 server.    |  |  |  |  |
| Incoming mail (POP3): pop.rvusa.com          |  |  |  |  |
| Outgoing mail (SMTP): smtp.rvusa.com         |  |  |  |  |
| Incoming Mail Server                         |  |  |  |  |
| Account name:                                |  |  |  |  |
| Password:                                    |  |  |  |  |
| Remember pass <u>w</u> ord                   |  |  |  |  |
| Log on using Secure Password Authentication  |  |  |  |  |
| Outgoing Mail Server                         |  |  |  |  |
| ✓ My server requires authentication Settings |  |  |  |  |
|                                              |  |  |  |  |
|                                              |  |  |  |  |
|                                              |  |  |  |  |
| OK Cancel Apply                              |  |  |  |  |

- 14. Click on the Settings button next to "My server requires authentication."
- 15. Ensure that there is a dot filled in next to "Use same settings as my incoming mail server." Click **OK**.
- 16. Click the **Advanced** tab.
- 17. Match the same settings illustrated in the below graphic with the options shown in your **Advanced** tab.

| 😤 Mail Account Properties 🛛 🔹 💽                          |  |  |  |  |
|----------------------------------------------------------|--|--|--|--|
| General Servers Connection Security Advanced             |  |  |  |  |
| Server Port Numbers                                      |  |  |  |  |
| Outgoing mail (SMTP): 587 Use Defaults                   |  |  |  |  |
| This server reguires a secure connection (SSL)           |  |  |  |  |
| Incoming mail (POP3): 995                                |  |  |  |  |
| ✓ This server requires a secure <u>c</u> onnection (SSL) |  |  |  |  |
| Server Timeouts                                          |  |  |  |  |
| Short 🗂 Long 1 minute                                    |  |  |  |  |
| Sending                                                  |  |  |  |  |
| Break apart messages larger than 60 SKB                  |  |  |  |  |
| Delivery                                                 |  |  |  |  |
| ✓ Leave a copy of messages on server                     |  |  |  |  |
| ✓ <u>R</u> emove from server after 5                     |  |  |  |  |
| Remove from server when deleted from 'Deleted Items'     |  |  |  |  |
|                                                          |  |  |  |  |
| OK Cancel Apply                                          |  |  |  |  |

- 18. Click **OK** when complete. This will return you to the Internet Accounts window which you can now close.
- 19. Click the **Inbox** folder.
- 20. Click **Send/Recv** button on the top toolbar. This will initiate a manual download of all email from our servers for the account.

Your account is now setup and ready for use.